## **Integration Documentation**

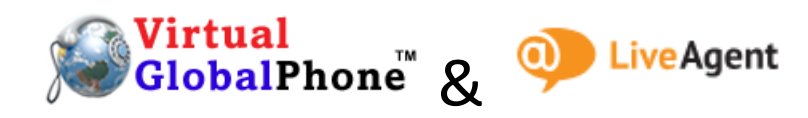

1. Log in to your LiveAgent admin panel and go to Configuration as shown below.

|            | Configuration |                 |  |
|------------|---------------|-----------------|--|
|            | ٩             | Search          |  |
| - 1        | ٣             | Getting started |  |
|            | @             | Email           |  |
| C.         |               | Contact form    |  |
|            | =             | Chat            |  |
| 0          | L.            | Call            |  |
|            |               | Buttons         |  |
|            |               | Numbers         |  |
|            |               | Devices         |  |
| <b></b>    |               | Extensions      |  |
|            |               | Settings        |  |
| \$         | ) f           | Facebook        |  |
| $\searrow$ | <b>y</b>      | Twitter         |  |
| ٥          |               |                 |  |

2. First Step is to create a CALL BUTTON for your website. Follow below to create a simple one.

|    | Configuration                                   |                   |
|----|-------------------------------------------------|-------------------|
|    | Q. Search                                       | Buttons           |
|    | Setting started                                 | All               |
| -  | <ul> <li>Email</li> <li>Contact form</li> </ul> | Search Q ( ) 4    |
| r. | Chat 2                                          |                   |
| 0  | Buttons 8<br>Numbers                            | Left button 70    |
| 8  | Devices<br>Extensions<br>Settings               | © 55 ⊯ 9 & 16.36% |
| ≞  | <b>f</b> Facebook                               |                   |
| \$ | Twitter                                         |                   |
|    | Anonte                                          |                   |

3. Then go to Configuration  $\rightarrow$  Call  $\rightarrow$  Numbers and click create to add your virtualglobalphone number.

4. Look for VirtualGlobalPhone in the list and click on the Logo.

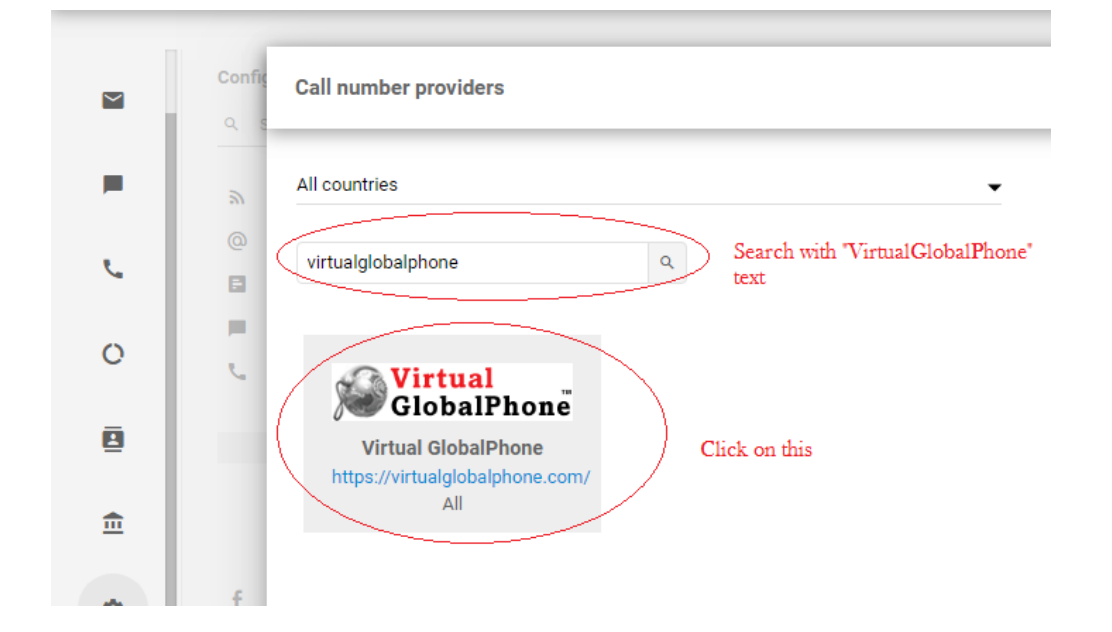

5. Enter the SIP details as shown below you can get the SIP login details from the email sent earlier from VirtualGlobalPhone (refer the screen below).

|    | Config<br>Q § | SIP number provider                          |                               |                                                                                          | × |
|----|---------------|----------------------------------------------|-------------------------------|------------------------------------------------------------------------------------------|---|
| -  | @<br>%        | Settings                                     | <b>Virtual</b><br>GlobalPhone | Virtual GlobalPhone<br>https://virtualglobalphone.com/                                   |   |
| r. |               |                                              | Je Globall lioli              | All                                                                                      |   |
| 0  | -             | Put your VirtualGlobalPhone<br>number with + | Name                          |                                                                                          |   |
| -  | فر            | Select the department                        | Goes to                       | -                                                                                        |   |
| 8  |               |                                              |                               | Select department which will handle tickets created from this number.                    |   |
| ±  |               | Put your VirtualGlobalPhone<br>number with + | Number                        |                                                                                          |   |
|    |               | Enter 01 only                                | Dial out prefix               | 01                                                                                       |   |
| \$ | Ť             |                                              |                               | Dial out prefix is used for all SIP phones to identify SIP trunk used for outgoing call. |   |
|    |               | SIP User name                                | Record calls Username         |                                                                                          |   |
|    |               | SIP Password                                 | Descriverd                    |                                                                                          |   |
|    |               |                                              | Passworu                      |                                                                                          |   |
|    |               |                                              |                               | ADD                                                                                      |   |
|    |               |                                              |                               |                                                                                          |   |

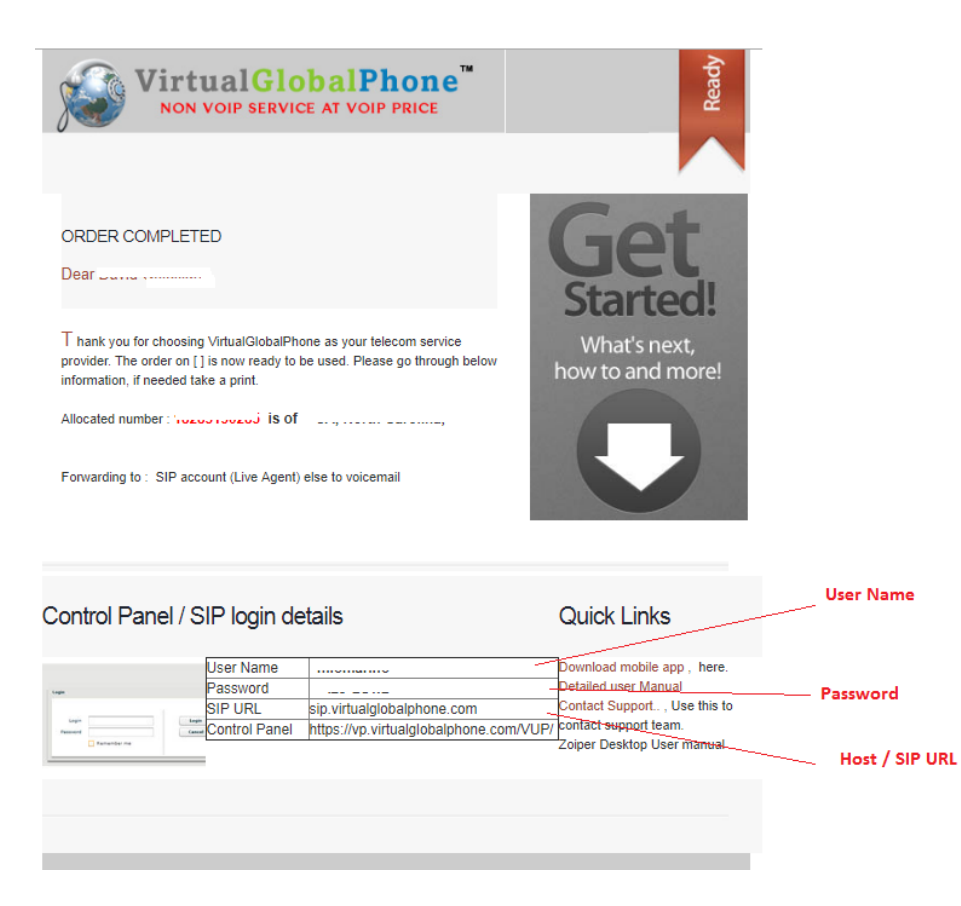

6. If you see as below, you are ready to receive the call.

## SIP number provider

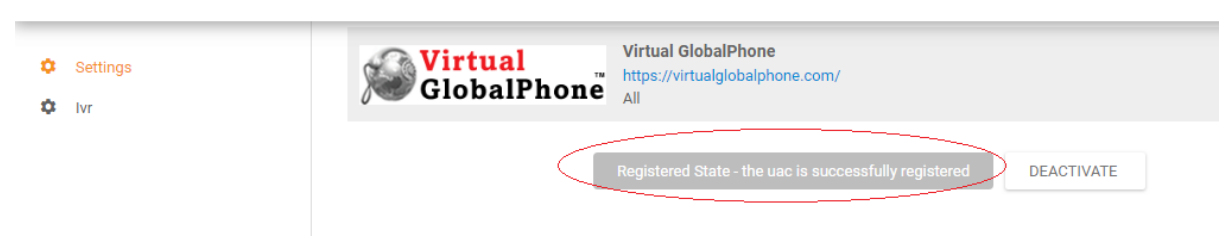

## Incoming call ...

| <b>60%</b> Getting started | Configuration                                                 | Numbers                          |                |                              | Ċ                        |
|----------------------------|---------------------------------------------------------------|----------------------------------|----------------|------------------------------|--------------------------|
| Dashboard                  | @ Email                                                       | All 👗 Custom filter              |                |                              |                          |
| M Tickets                  | <ul> <li>Contact form</li> <li>Chat</li> </ul>                | Search                           | Search Create  |                              |                          |
| F Chats                    | 🗞 Call                                                        |                                  |                |                              | Displaying 1 - 1 of 1 🕞  |
| 📞 Calls                    | Buttons<br>Numbers                                            | Number                           | Name           | Provider                     | Actions                  |
| Reports                    | Devices<br>Extensions                                         | +15 672 520 777 Registering Stat | e +15672520777 | GlobalPhone Virtual GlobalPh | one 🖋 edit 💥 delete      |
| În Customer portal         | Settings                                                      | Call your Virtual                | GlobalPhone    |                              |                          |
| Configuration              |                                                               |                                  |                |                              |                          |
| 🔍 Search                   | 92 Aconto                                                     |                                  |                |                              |                          |
|                            | Departments                                                   |                                  |                |                              |                          |
|                            | A Custom                                                      |                                  |                |                              | ive He                   |
|                            | System     Protection                                         |                                  |                |                              |                          |
| Account My Account         | <ul> <li>o<sup>®</sup> Automation</li> <li>⅔ Tools</li> </ul> |                                  |                |                              | Incoming call<br>unknown |
|                            |                                                               |                                  |                |                              |                          |

7. For Outgoing calls go ahead and add a device / extension for your employee.

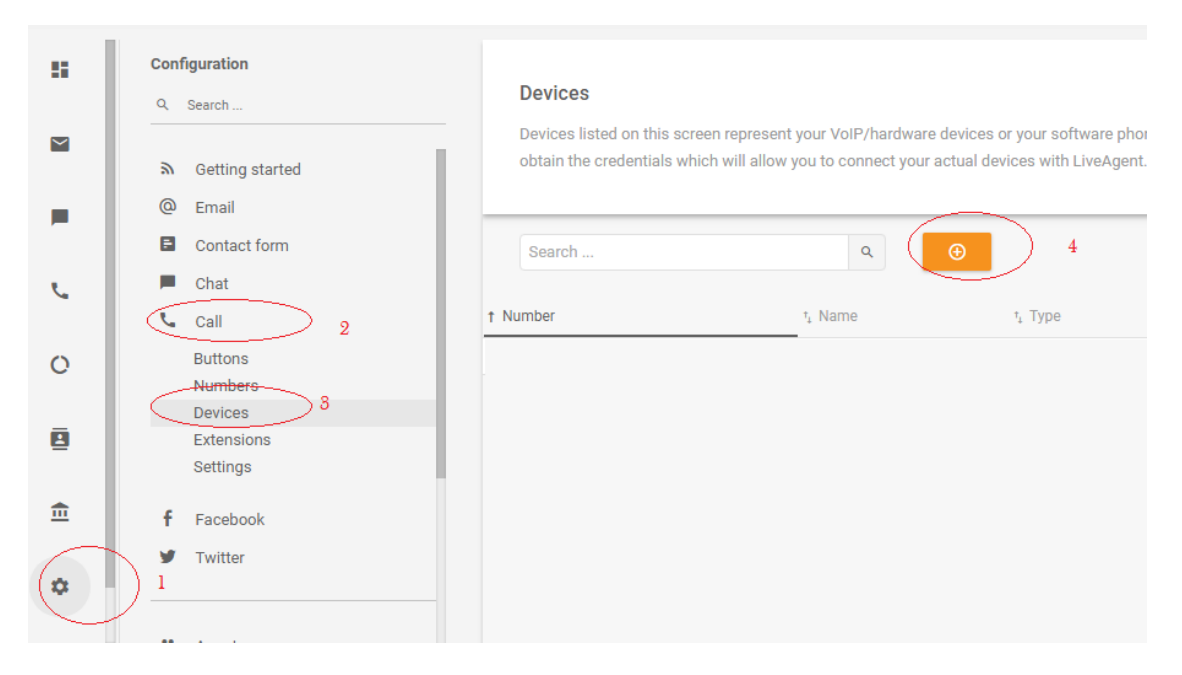

## 8. Enter the Extension / department details

|            | Configuration           |                                                                                                    |                                                                                 |
|------------|-------------------------|----------------------------------------------------------------------------------------------------|---------------------------------------------------------------------------------|
|            | Q. Search               | Devices                                                                                                    |                                                                                 |
|            | み Getting started       | Devices listed on this screen represent your VoIP/ha<br>obtain the credentials which will allow you to connec | rdware devices or your software phone<br>it your actual devices with LiveAgent. |
| <b>a</b> 1 | @ Email                 | Create SIP phone                                                                                              | ×                                                                               |
|            | Contact form            | Search                                                                                                    |                                                                                 |
| 6          | Chat VirtualGlobalPhone | Number                                                                                                    |                                                                                 |
|            | 📞 Call                  | t Number                                                                                                    |                                                                                 |
| 0          | Buttons<br>Numbers      | <u>12678000123</u> Name                                                                                       |                                                                                 |
| _          | Devices                 | News                                                                                                    |                                                                                 |
| 8          | Extensions<br>Settings  | Name of agent                                                                                                 |                                                                                 |
| ₫          | f Facebook              |                                                                                                    |                                                                                 |

9. After adding click on the view as shown below to get the extension credential to configure the SIP device / software.

|   | ⋒ Getting started | optain the credentials which | will allow you to connect your a | сциат цемсеъ with стуемдени | 1         |                     |
|---|-------------------|------------------------------|----------------------------------|-----------------------------|-----------|---------------------|
|   | @ Email           |                              |                                  |                             |           |                     |
|   | Contact form      | Search                       | ٩                                | •                           |           | Displaying 1 - 1 of |
| C | F Chat            |                              |                                  |                             |           |                     |
|   | 📞 Call            | † Number                     | ⁺₄ Name                          | т, Туре                     | Agent     | Actions             |
| 0 | Buttons           | • 1 3                        | vgp                              | SIP                         | 🗆 Kumar 🕓 | Kumar 💿 🖍 📋         |
|   | Numbers           |                              |                                  |                             |           | View                |
|   | Devices           |                              |                                  |                             |           |                     |
| 8 | Extensions        |                              |                                  |                             |           | $\bigcirc$          |
|   | Settings          |                              |                                  |                             |           |                     |

| Devices                                    | View SIP phone                                     | ×          |                           |               |
|--------------------------------------------|----------------------------------------------------|------------|---------------------------|---------------|
| Devices listed on t<br>obtain the credenti | Number<br>                                         | ne applica | tions. You need to create | a device here |
| Search                                     | Name                                               |            |                           | Displ         |
| Number                                     | Host<br>1-sip-la-us-tx.ladesk.com                  |            | - SIP URL / Host<br>Agent |               |
| • <u>12678000123</u> 3                     | User<br>1 <sup>-</sup> . 303 <u>-12070000120</u> 🕑 | -          | SIP User name             | 0/            |
|                                            | Password                                           | -          | SIP Password              |               |
|                                            | Agents                                             |            |                           |               |
|                                            | CLOSE                                              |            |                           |               |

10. If the device / Software / App says ready that means you can now call !

Simply dial with 00(country code)(Number)

Example: 001882864484 for USA ; 006531586688 – SG or 85258086888- HK etc

If you have further issue our support staff will be available online Chat / Call @ <u>www.virtualglobalphone.com</u> or email <u>care@virtualglobalphone.com</u>